## ISTRUZIONI PER LA COMPILAZIONE DELL'ISCRIZIONE IN ESSE3 RICHIESTA AL SOLO FINE DI POTER PROCEDERE AL PAGAMENTO DEL CONTRIBUTO DI PARTECIPAZIONE DI € 50,00.

Accedi al portale Segreteria ESSE3 (http://www.uniba.it/studenti/segreteria-on-line)

Clicca su "Registrazione" nel caso in cui non ti sei mai registrato per ottenere le credenziali per l'accesso

## Oppure

Clicca su <u>"Login"</u> se sei già in possesso di credenziali valide per l'Ateneo

Per procedere alla compilazione dell'iscrizione richiesta al solo fine di poter procedere al pagamento del contributo di partecipazione di € 50,00 richiesto.

- Clicca sul menu di destra "Segreteria" e poi "Concorsi/Test di ammissione/Corsi"
- Proseguire cliccando su "Iscrizione Concorsi"
- Procedere alla scelta della tipologia di corso: CORSO DI LAUREA MAGISTRALE Ciclo Unico 5 anni
- Procedere con la scelta: Bando/avviso per il trasferimento ad anni di corso successivi al primo per il corso di laurea in Medicina Veterinaria - a.a.2023-2024.

Effettua il pagamento, pari a € 50, esclusivamente con Pago P.A. entro il 28 luglio 2023, scegliendo come modalità di pagamento:

- Carta di credito/debito: per il pagamento con le carte;
- Conto corrente: per l'addebito diretto sul proprio conto;
- Altri Metodi di pagamento: come ad esempio PayPal o Satispay;
- Avviso di pagamento (Il sistema genererà l'avviso di pagamento da presentare presso gli sportelli abilitati).